#### 附件 3

# 法人和非法人组织行政处罚信息信用修复 流程指引

为引导失信主体规范、便捷办理信用修复,维护信用主体合法权益,根据《失信行为纠正后的信用信息修复管理办法(试行)》 (国家发展改革委令第 58 号)相关规定,特制定本指引。

### 第一步: 查看行政处罚信息是否达到最短公示期

1. 登录"信用中国"网站

(https://www.creditchina.gov.cn),在网站首页顶端查询栏 输入主体名称或者统一社会信用代码,点击"搜索",找到主体 信息。

 2. 找到"行政管理",点击下方的"行政处罚"分类,可以 看到相关行政处罚信息。

 查看行政处罚信息右上角的"在线申请修复"按钮。按钮 为灰色,则表示未达到政策规定的最短公示期。按钮为红色,则 表示已达到政策规定的最短公示期,具备信用信息修复申请条件。

#### 第二步:准备相关资料

**材料一:《**失信行为纠正后的信用信息修复业务办理授权委 托书》或者《法定代表人身份证明书》;

材料二:市场监督管理领域的行政处罚由市场监督管理部门 出具《准予信用修复决定书》或者其他准予信用修复的证明材料 等; 其他行政处罚由处罚机关出具《失信行为纠正后的信用信息 修复申请表》,或者其他可说明相关责任义务已履行完毕的材料, 如缴交罚款的收据、行政处罚机关出具的相关整改证明材料等;

材料三:《失信行为纠正后的信用信息修复承诺书》。

以上材料模板均在"信用中国"网站右侧信用修复栏目"流 程指引"中下载。

## 第三步:提交修复申请

点击"在线申请修复"按钮,根据页面引导填报信息:

1. 按照行政处罚作出机关所在地点选择受理地点;

2. 填写企业经办人信息(需与授权委托书一致);

3. 提交修复证明材料(材料一、二、三);

4. 勾选隐私条款,并确认上述信息填写无误后,点击"提交"
按钮。提交成功后,注意查收通知短信。

# 第四步: 查看修复申请

可通过通知短信中的"办理进度查询码"在线查看受理情况、 审核进度和审核结果。

查询地址:

https://public.creditchina.gov.cn/htmls/repair3/repairS earch.html

## 第五步:修复结果反馈

如申请资料符合要求,"信用中国"网站自提交成功之日起 10个工作日内完成信用修复审核,撤下公示信息。

如申请资料不符合要求,将反馈原因。